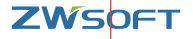

# 中望3D 2024 用户使用手册

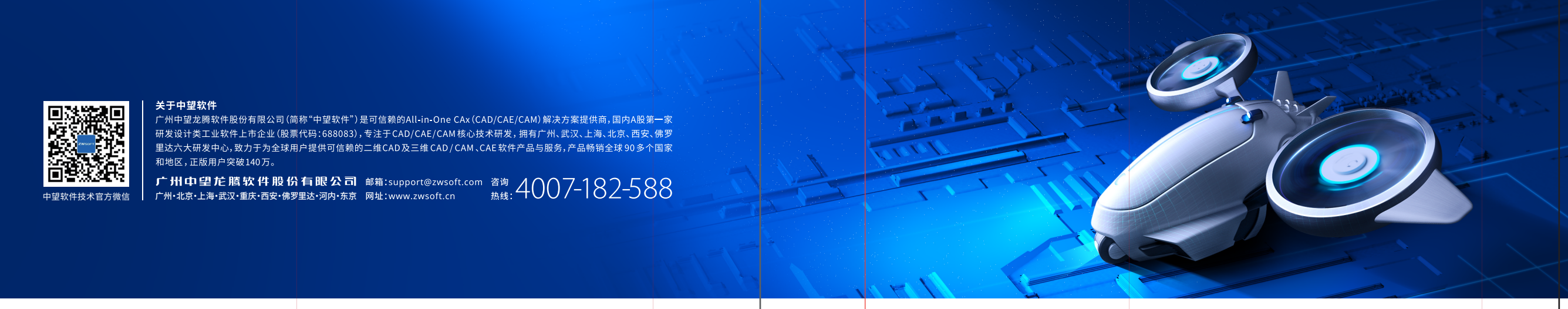

# 目录

02 /

03 /

04 /

06 /

前言

系统要求

安装指南

授权与激活

07 / 单机版授权注册

11 / 单机版授权返回

14 / 网络版授权注册

22 / 租借授权

24 / 升级与售后

23 / 租借授权返回

01/ 中望3D 2024 用户使用手册 ▶

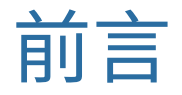

尊敬的用户:

您好!感谢您使用中望3D。

中望3D是基于自主几何建模内核的国产三维CAD/CAE/CAM一体化解决方案,功能覆盖从概念设计到生产制造的产品 开发全流程,广泛应用于机械、汽车、电子、电器、模具等行业。

作为中望软件的年度力作,中望3D 2024软件品质大幅度提升,应用能力持续增强,整体性能实现了跨越式提升,为企业用户的创新发展提供更可靠的设计、仿真与制造能力。

本手册将为您全面介绍中望3D 2024的安装、激活步骤及学习应用方法,和您所能享有的售后服务,希望您能顺畅、高效 地使用中望3D完成您的工作。

再次感谢您对中望软件的大力支持。

广州中望龙腾软件股份有限公司

| 系统要求 |  |  |
|------|--|--|
|------|--|--|

| 硬件与软件     | 要求                                                                                                    |
|-----------|----------------------------------------------------------------------------------------------------|
|           | 中望3D                                                                                                    |
|           | Microsoft® Windows 10(32位/64位)                                                                                                    |
| 操作系统      | 中望3D网络许可管理程序                                                                                                    |
|           | Microsoft <sup>®</sup> Windows Server 2008 R2 SP1<br>Microsoft <sup>®</sup> Windows Server 2012<br>Microsoft <sup>®</sup> Windows Server 2016<br>Microsoft <sup>®</sup> Windows 10 (32位/64位) |
| 处理器       | 英特尔奔腾® 4 (2GHz或更高主频)、英特尔至强®、英特尔酷睿™或等效的AMD®处理器                                                                                                    |
| 显卡        | 支持Microsoft DirectX <sup>®</sup> 9及以上或OpenGL 3.3及以上的显卡                                                                                                    |
| RAM       | 最低配置:2GB 推荐配置:8GB及以上                                                                                                    |
| 虚拟内存      | 最低配置:1GB 推荐配置:4GB及以上                                                                                                    |
| 硬盘        | 最低配置:6GB可用硬盘空间 推荐配置:8GB可用硬盘空间及以上                                                                                                    |
| 分辨率       | 最低配置:1024×768 32位真彩色分辨率<br>推荐配置:1280×1024、1680×1050、1920×1080 32位真彩色分辨率                                                                                                    |
| 定点设备      | 3键鼠标、轨迹球或其他设备                                                                                                    |
| 获取许可证要求   | 以太网卡或者硬件密钥                                                                                                    |
| 获取浮点许可证要求 | 安装TCP/IP网络协议                                                                                                    |
| CD-ROM    | 任意速度(仅用于安装)                                                                                                    |

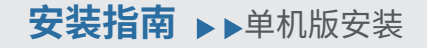

1.双击安装包,启动安装界面,选择安装界面语 言,默认中文(简体)。

2.更改中望3D的安装路径(请不要使用中文路 径以及安装在根目录),或者接受默认值。

3.仔细阅读《终端用户授权协议》后,勾选"同意", 点击"立即安装"按钮。

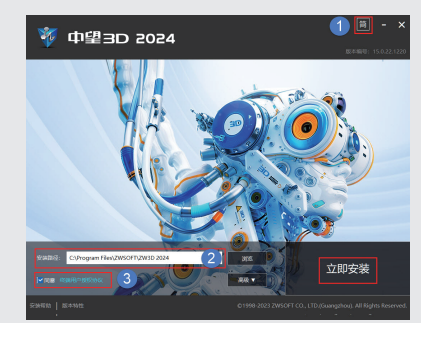

4.等待安装程序自动完成安装过程,此过程可能 需要几分钟时间,请耐心等候。

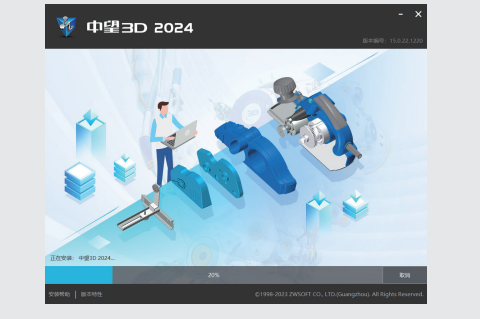

5. 安装程序完成后,提示如下图,点击"完成"。

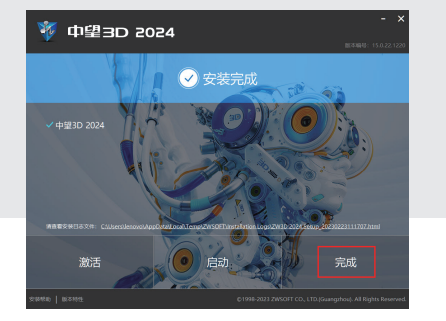

# 安装指南 ▶▶ 网络版服务端安装

网络版服务端安装包的安装方法与单机版一样,步骤如 上述流程,成功安装后进行如下设置:

1. 按"Win+R"键,打开运行窗口, 并输入"services.msc"回车,打开系统服务窗口。

|        | Windows 將根据您所輸入的名称,为您打开相应的程序、<br>文件夹、文档或 Internet 资源。 |
|--------|-------------------------------------------------------|
| 打开(O): | services.msc 👻                                        |
|        | 💡 使用管理权限创建此任务。                                        |
|        |                                                       |
|        | 确定 取消 浏览(B)                                           |

2.在"服务"窗口中找到 "ZWSOFT Network License Manager"项。

| 2.服务(本线)                          | ④ 服务(本30)              |                                   |                     |
|-----------------------------------|------------------------|-----------------------------------|---------------------|
| ZWSOFT Network License<br>Manager | ZWSOFT Network License | 名称                                | 制述                  |
|                                   | Manager                | WLAN AutoConfig                   | WLANSVC 服务提供        |
|                                   |                        | Q WLAN Direct服务连接管理器服务            | 管理与无线服务(包括          |
|                                   | 1910 CR 899            | WMI Performance Adapter           | 向网络上的客户编程           |
|                                   | and a construction of  | Charles Work Folders              | 此服务将与工作文件           |
|                                   |                        | C Workstation                     | 使用 SMB 协议创建并        |
|                                   |                        | WWAN AutoConfig                   | 该服务管理移动宽带           |
|                                   |                        | Abox Accessory Management Service | This service manage |
|                                   |                        | 《 Xbox Uve 身份验证管理器                | 提供用于与 Xbox Live     |
|                                   |                        | 《 Xbox Uve 网络服务                   | 此服务支持 Window:       |
|                                   |                        | CAN ADDAX Live 2012;587           | 此服务为 Xbox Live 7    |
|                                   |                        | C ZwLicensingService              | ZwSoft License Man  |
|                                   |                        | 2WSOFT Network License Manager    |                     |
|                                   |                        | 3.4本地配置文件助手服务                     | 此服务为订户标识模           |
|                                   |                        | 44. 付款和 NFC/SE 管理器                | 管理付款和基于近场           |
|                                   |                        | ④更新 Orchestrator 服务               | 管理 Windows 更新。      |
|                                   |                        | 4. 功能访问管理器服务                      | 提供设施,用于管理           |
|                                   |                        | 《3》家长校制                           | 对 Windows 中的子#      |
|                                   |                        | 《真剪贴板用户服务_112929                  | 此用户服务用于剪脸           |
|                                   |                        | ③ 建议凝聚解答服务                        | 通过应用建议凝聚解。          |

3.右键点击"ZWSOFT Network License Manager",选择右键菜单中的"属性"。

| 名称                                                                                                    | 描述                                          | ^                                                      |
|----------------------------------------------------------------------------------------------------|---------------------------------------------|--------------------------------------------------------|
| 🧠 Xbox Live 游戏保存<br>🧟 ZwLicensingService                                                                                        | 此服务为<br>ZwSoft L                            | Xbox Live 7<br>icense Man                              |
| ZWSOFT Network License Manager     本地配置文件助手服务     《 付款和 NFC/SE 管理器     《    更新 Orchestrator 服务     《    功能访问管理器服务     《    数素达制 | 启动(S)<br>停止(O)<br>暂停(U)<br>恢复(M)<br>重新启动(E) | □标识横:<br>書于近场:<br>Ms 更新。<br>目于管理<br>中的子∳               |
| <ul> <li></li></ul>                                                                                                    | 所有任务(K)<br>刷新(F)                            | <ul> <li>月于剪贴</li> <li>义疑难解:</li> <li>2间感知:</li> </ul> |
| <ul> <li></li></ul>                                                                                                    | 属性(R)<br>帮助(H)                              | 是配置文(<br>§支持与;<br>文持发现和;                               |

4. 在"ZWSOFT Network License Manager" 属性对话框中,切换到"登录"选项卡,设置登录身 份为"本地系统帐户"。

| WSOF | T Netwo | ork Licen | se Manager 的屬性(本地计算机) | × |  |
|------|---------|-----------|-----------------------|---|--|
| 常规   | 登录      | 恢复        | 依存关系                  |   |  |
| 登录   | 身份:     |           |                       |   |  |
| •本   | 也系统帐户   | ⊐(L)      |                       |   |  |
|      | 允许服务    | 与桌面交      | (W)<br>至              |   |  |

#### △ 光盘安装方法

光盘包括完整的中望3D平台软件,和网络服务 套件。将中望3D的安装光盘放入计算机的光盘 驱动器中,在弹出的安装界面上鼠标点击"安装 中望3D",接下来的步骤如上述流程。

# 授权与激活 ▶▶

中望3D系列产品有两种授权方式——单机版和网络版,请按照您购买的授权进行安装与激活。

#### 单机版

单机版激活后,就不再受网络连接的限制。 若您购买的是单机版的授权,请参看本手册中单机版部分的内容。

#### 网络版

网络版授权安装在服务器上,客户端通过内部网络访问服务器获得授权。 若您购买的是网络版的授权,请参看本手册中网络版部分的内容。

## 授权与激活 ▶▶ 单机版授权注册

1.1 安装完中望3D后,可以执行以下任一种操作: • 启动中望3D,在开启的对话框中,选择"许可管 理器",然后单击"下一步",如图所示:

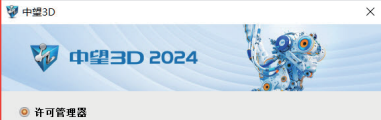

许可管理器 若已购买本产品并获得激活号,请选择本项进行产品激活操作。

● 试用产品 本产品提供30天试用则,30天后打开、打印、保存和文件输入输出操作 会受到相应限制。(30天解余)。 下一步 关闭

•在中望3D中点击"帮助"按钮一"许可管理器", 并启动"许可管理器",如图所示:

| C | 2  | 6   | 0  | ٠        | - | ð | × |
|---|----|-----|----|----------|---|---|---|
|   | 쾪  | 1助演 | 览器 |          |   |   |   |
|   | 供  | 速提  | 示  |          |   |   |   |
|   | 迖  | 学达  | 囲  |          |   |   | F |
|   | ίl | 练手  | 册  |          |   |   | F |
|   | 在  | 线知  | 识库 |          |   |   |   |
|   | 휫  | 增功  | 能  |          |   |   |   |
|   | 2  | 宗使  | 用提 | <u>7</u> |   |   |   |
| 3 | 讷  | 可管  | 理器 |          |   |   |   |
|   | ¥  | ÷   |    |          |   |   |   |
|   | É  | 定义  | 菜单 |          |   |   |   |

1.2 单击"激活"按钮开始激活操作。 对于软加密的用户,可使用如下任一方式获取单 机许可证:

1.2.1 在线方式激活(计算机需要联网)
 1. 在"许可证管理"页面单击"激活许可证"按钮。

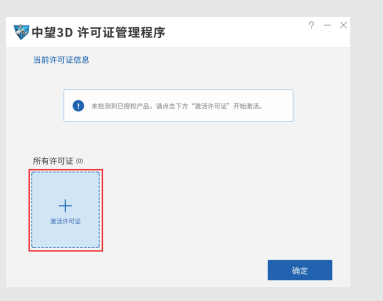

 跳转到"激活页面",选择"单机"——"在线激活", 输入24位完整"激活号"后,单击"激活"按钮。

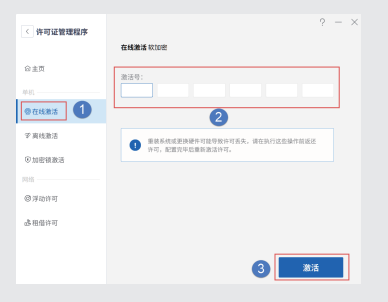

3. 成功激活将提示"您已成功激活中望3D 2024", 且在"中望3D 许可证管理程序"主页显示已激活 的授权产品信息。

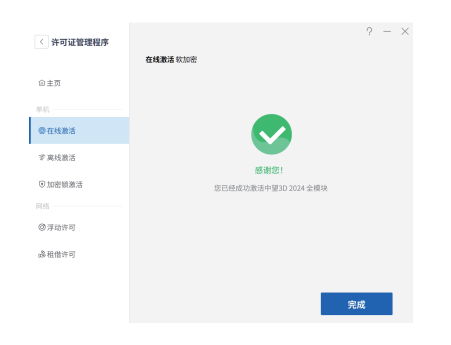

# <page-header><section-header><section-header>

#### 1.2.2 离线激活(计算机不需要联网) 1. 在"许可证管理"页面单击"激活许可证"按钮, 打开"激活"页面。

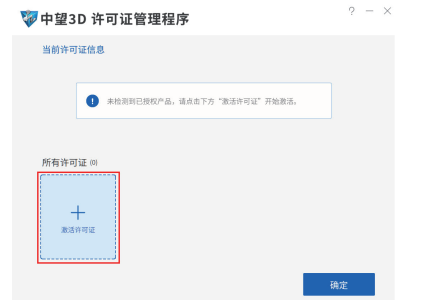

2. 在无法直接与互联网连接时,选择"离线激活", 再输入24位完整"激活号",单击"生成"按钮,在弹 出的"另存为"对话框中指定其保存的路径后,并 提示生成成功。

| 〈 许可证管理程序    | ? – ×                                                                                                    |
|--------------|----------------------------------------------------------------------------------------------------|
|              | <b>高线激活</b> 欧加密                                                                                                    |
| ⑥主页          | <ul> <li>生成请求文件<br/>输入激活号,点击(生或)按钮生成请求文件。</li> </ul>                                                                              |
| 1840.        |                                                                                                    |
| @在线激活        | 生成品切         2           ● 获取回题文件         2                                                                                       |
| ? A433       | 要要中望产品有助港洋平台: http://support.zwtadinet/8888/flexnet/<br>operationspotal/ 通知这说可方式进入系统,利用进送请求文件来产生此激活响应<br>文件,具体操作清参看 <u>都起文体</u> 。 |
| ①加密销激活       | 3 激活<br>点击(浏览)扳钮,然后选择步骤二中获取的钮应文件。                                                                                                 |
| 网络           | 透和回应文件 浏览                                                                                                    |
| @ 淨动许可       |                                                                                                    |
| <b>含相信许可</b> | 重義系統或更換硬件可能导致行可丢失,请在铁行这些操作前重送许可,配<br>實完毕后重新凝估许可。                                                                                  |
|              | <b>新聞</b>                                                                                                    |

3. 将上一步产生的激活请求文件发送到中望公司 的邮箱:support@zwsoft.com,我们会尽快地返 回相应的激活文件。

#### 4. 或者自己进行操作:

 点击"中望产品自助激活平台",将打开自助平 台网页。

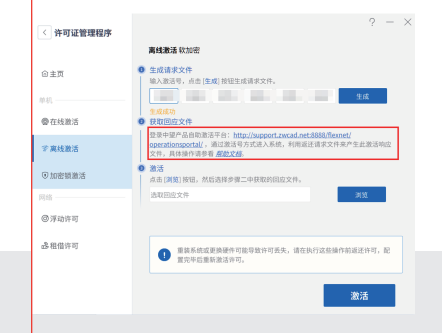

②选择"用激活号登陆",输入待激活的产品激活号,选择使用语言,单击"登陆"按钮。

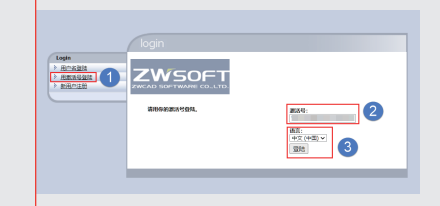

③ 点击"管理授权 (Manage Entitlement)",进入 管理授权页面。

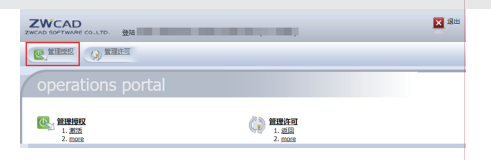

④ 在管理授权页面,勾选所需激活项目,并点击 "手动激活(Manual Activation)"。

| CAD SOFTWARE CO.LTD. 發展                   |          |   |              | 1983   |
|-------------------------------------------|----------|---|--------------|--------|
| C MINE () MININ                           |          |   |              |        |
| 管理授权                                      |          |   |              |        |
| 1316B                                     |          |   |              |        |
| Trusted Activate 手読號话 打印 View Certificate | Export • |   |              |        |
| ■ 英型 产品                                   |          |   |              |        |
| 20243141_ZW3D_A<br>版本 24.0, Qty/Copy 1    | 24.0     | 1 | Dec 13, 2023 |        |
| 第1页共1页                                    |          |   |              | 息行数 1. |
|                                           |          |   |              |        |

#### ⑤ 导入激活请求文件,点击"提交(Submit)"按钮。

| WCAD SOFTWARE COLLTD. 發紅 | <b>X</b> 3800 |
|--------------------------|---------------|
| C HEAD                   |               |
| 管理授权                     |               |
| Filler                   |               |
| Intra (JMX) 102818 -     |               |
| ▶ NNCH. Masanta.         |               |

⑥ 点击"保存到文件 (Save To File)",将激活文件 (xml文件)保存到本机。

| () () () () () () () () () () () () () (                                                                                                    | ZWCAD<br>zwcAb SOFTWURE CO.LTD. 登陆                                                                                                    |  |
|----------------------------------------------------------------------------------------------------|----------------------------------------------------------------------------------------------------|--|
| CONTRACTORY OF A CONTRACT OF A CONTRACT OF A   | C BERE O BEAD                                                                                                    |  |
| 9.935:<br>Product(s): 2003-100, JSIS-564-00, JSIS-564-00, J | 管理授权                                                                                                    |  |
| BTP: 2005/T Converse Tochnol Support Team           Chemil evensor: 11: Constantiation         Chemil Support           and the Converse Tochnol Support         Chemil Support           and the Converse Tochnol Support         Chemil Support           converse Support         Chemil Support           converse Support                                                                                                    | 第15代号:<br>Product(5): 20031341,2740D,ALL<br>総合:244,0,09(509)1<br>許司証号: FD_3665501b_185:064768/289e                                                                                                    |  |
| <fulfilmentrecorddata></fulfilmentrecorddata>                                                                                                    | BitP:         Condersity Set F1: Advances           Conder ensure:         Condersity Set F1: Advances           Condersity Set F1: Advances         Condersity Set F1: Advances           Condersity Set F1: Advances         Condersity Set F1: Advances |  |

⑦将激活文件拷贝到已安装中望产品的计算机上。

⑧ 获取了请求文件后,单击步骤三中的"浏览", 找到下载返回的文件,并点击右下角"激活"。

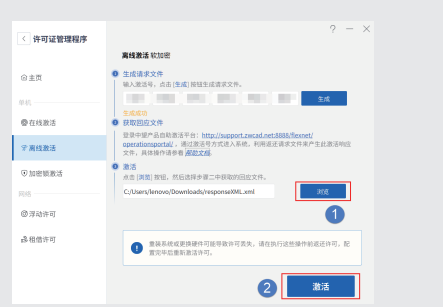

③ 成功注册将提示"已激活处理回应文件,激活成功!"。

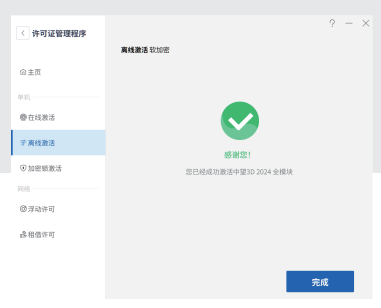

如果注册失败, 请与中望公司support@zwsoft.com联系。

# 授权与激活 ▶▶ 单机版授权返回

#### 🛆 应用许可,有两种情况:

•若是通过菜单启动的"许可证管理"程序,点击 "确定"将提示用户重新启动中望3D的应用许可, 重启中望3D后将应用激活的许可。

•若是在启动中望3D时直接选择"许可管理器"> "下一步",选择"确定"后将直接启动应用了激 活的许可的中望3D。

注意:重装电脑或更换硬件前请务必返回激活号, 否则激活号失效。

#### 2.1 在线返回(需要连接外部internet网络)

1. 打开许可证管理器, 点击"返还"按钮。

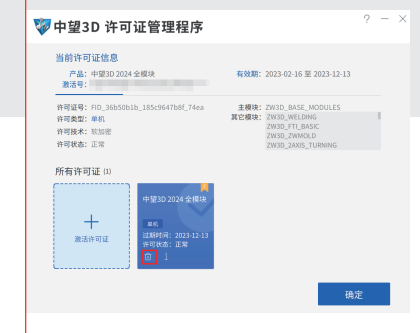

2. 选择"在线返还"按钮,再点击"返还"按钮。

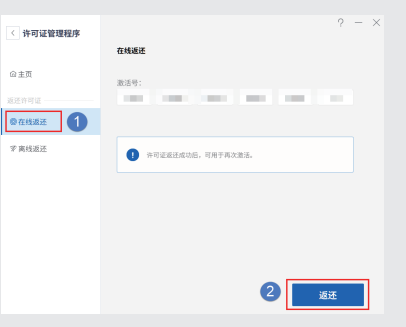

#### 3. 提示"返还成功"后,返回授权完毕。

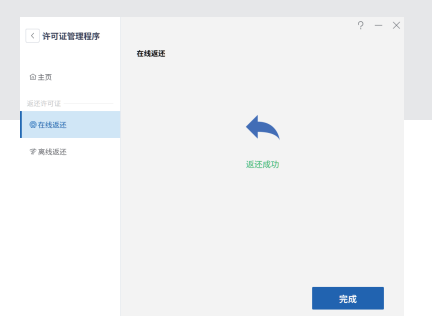

#### 2.2离线返回(不需要连接网络)

1. 打开"许可证管理"页面,点击"返还"按钮。

∘ – ×

#### 💱 中望3D 许可证管理程序

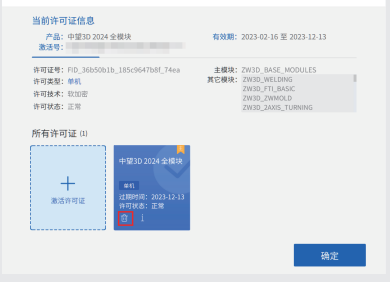

2. 选择"离线线返还"按钮,再点击"生成"保存返回请求文件(xml文件),在弹出的"另存为"对话框中指定其保存的路径后,并提示生成成功。

| 〈 许可证管理程序      | ? - ×                                                                                                    |
|----------------|----------------------------------------------------------------------------------------------------|
|                | 离线返还                                                                                                    |
| 合主页            | 全成请求文件<br>输入激差号,点击(注成)按钮生成请求文件。<br>体可证号:                                                                                           |
| 道还许可证<br>●在线道还 | PD_M50515_185c964758f_789e                                                                                                    |
| <b>学真地道还</b>   | 包括電話室文件<br>型量中操作品目数因等中台:http://support.ancad.net.8888.fileneet/<br>operationspatia/、通过推进与方式进入系统、利用增加需求文件来产生且进行和<br>文件、具体操作语号电量起文化。 |
|                | ● 酒还<br>永由(其氣)按钮。然后这样步骤二中早和的洞庭文件。<br>这互用意文件                                                                                        |
|                | (1) 许可证或还成功后,可用于再次激活。                                                                                                    |
|                | 返还                                                                                                    |

3. 将返回请求文件拷贝至能上网的计算机上。

4. 再将上一步产生的激活请求文件发送到中望 公司的邮箱:support@zwsoft.com,我们会尽 快地返回相应的激活文件。

# 5. 或者自己进行操作: ① 点击"中望产品自助激活平台",将打开自助平台网页。

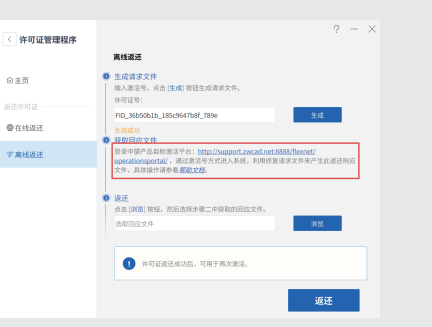

②选择"用激活号登陆",输入待激活的产品激 活号,选择使用语言,单击"登陆"按钮。

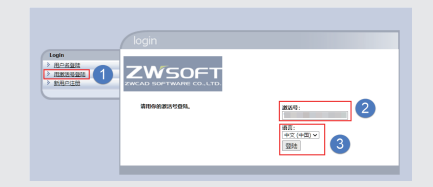

#### ③点击"管理许可"进入许可管理界面。

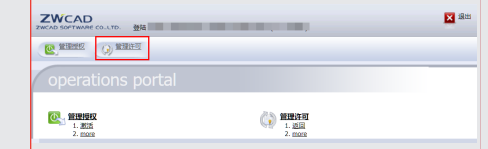

#### ④ 勾选所需返回项目并点击"手动返回"。

| ZWCAD SOF                  | AD          | o. 登站                                   |           |          |   |        |           | <b>X</b> 18 |
|----------------------------|-------------|-----------------------------------------|-----------|----------|---|--------|-----------|-------------|
| <b>(C</b> ) <sup>110</sup> |             | 管理许可                                    |           |          |   |        |           |             |
| 管理                         | 里许可         |                                         |           |          |   |        |           |             |
| 手动运动                       | 3 示动修复      | 保存到文件 Shipment                          | Records 7 | Export   | • |        |           |             |
| <ul> <li>一 決切</li> </ul>   |             |                                         |           |          |   |        |           |             |
|                            | FID 3665    | 20243141_ZW3D_AL<br>版本 24.0, Qty/Copy 1 | 24.0      | F90AABCA | 1 | MASTER | 2023-2-23 | 2023-12-13  |
| 第1页;                       | <b>4</b> 1页 |                                         |           |          |   |        |           | 息行数 1.      |

#### ⑤ 点击"选择文件"导入返回请求文件,点击"提交"按钮。

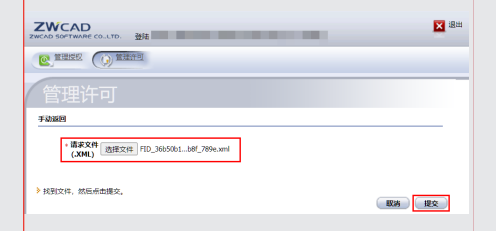

⑥ 点击"保存到文件",将返回文件(xml文件) 保存到本机。

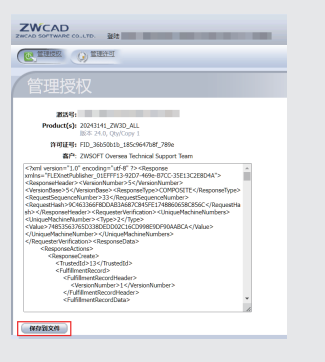

⑦ 将返回文件拷贝到已安装中望3D产品的计算机上。

#### ⑧ 在生成返回请求文件的页面中,点击"浏览"导 入返回文件,并点击右下角"返还"。

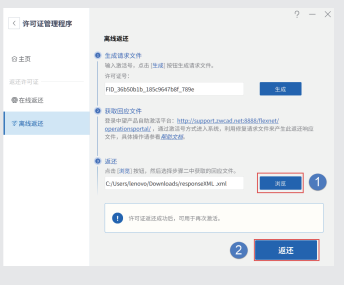

⑨成功返还会提示"返还成功"。

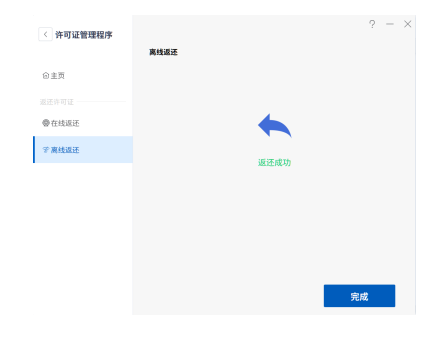

授权返还后,下次重装电脑后打开中望3D就可以用原激活号激活了。

△如果没有提前返回,请将激活号发送到 support@zwsoft.com,注明情况,将由售后 人员协助强制返还,并将激活号发还给您使用。

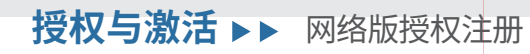

#### 3.1 安装中望3D网络服务套件

1. 如果是网络下载的安装包,请登录中望官网, http://www.zwsoft.cn 下载中望3D软加密网络 服务套件。

2. 如果是光盘安装,则在第一个页面选择安装网络服务套件。

#### 3.2 激活服务器

• 服务器在线激活(可以联网的状态下) 1. 请确认服务器计算机能连接外部互联网。

2. 执行开始一所有程序-ZWSOFT网络许可证 管理程序,打开"网络许可证管理程序"对话框, 如下图所示:

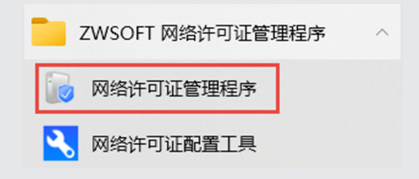

3. 在"ZWSOFT网络许可证管理程序"页面单击 "激活许可证"按钮。

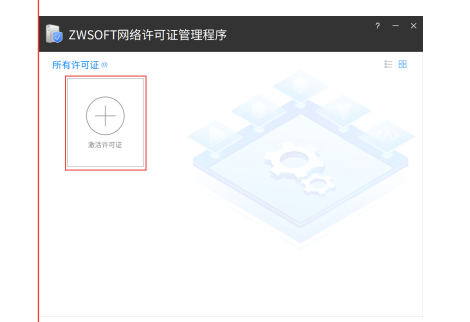

5. 激活成功将提示"您已经成功激活",单击"完成"。

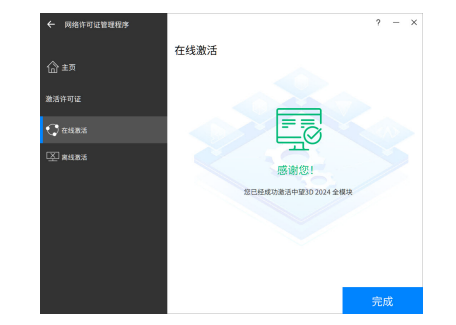

#### 6.至此,已完成服务器的在线激活。

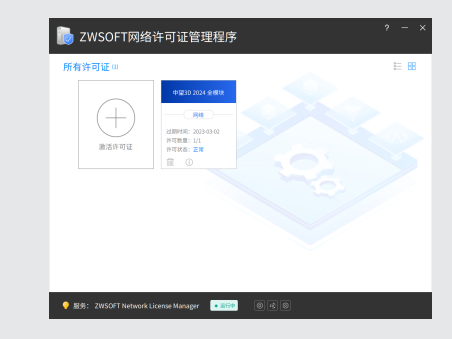

#### ▶ 中望3D 2024 用户使用手册 / 14

15/ 中望3D 2024 用户使用手册 ▶

#### 4. 跳转到激活页面,选择"在线激活",输入24位 完整"激活号"和"许可数量"后,单击"激活"按钮。

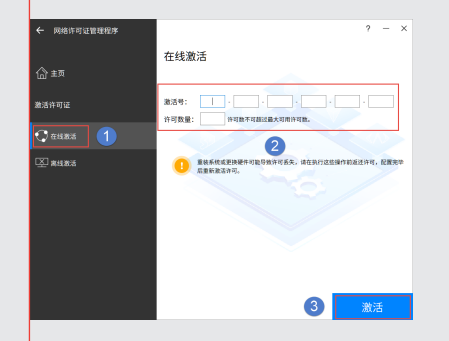

#### •服务器离线激活(无法连接外部互联网时)

1. 执行开始一所有程序-ZWSOFT网络许可证 管理程序,打开"网络许可证管理程序"对话框, 如下图所示:

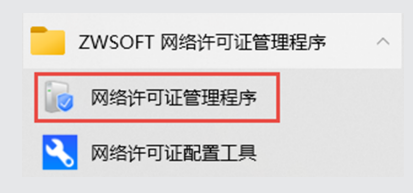

#### 2. 在"ZWSOFT网络许可证管理程序"页面单击 "激活许可证"按钮。

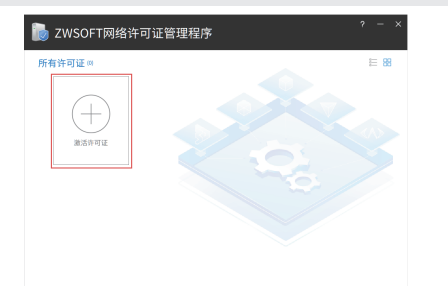

 3. 跳转到激活页面,在无法直接与互联网连接时, 选择"离线激活",输入24位完整"激活号"和"许 可数量"后,单击"生成"按钮,在弹出的"另存为" 对话框中指定其保存的路径后,并提示生成成功。

|          | 离线激活-软加密                                  | •                                                                                                    |
|----------|-------------------------------------------|----------------------------------------------------------------------------------------------------|
|          | <ol> <li>生成请求文件</li> </ol>                | 2                                                                                                    |
|          | 输入激活号,点击[100]按钮生成语录文件。                    |                                                                                                    |
|          | 許可難量: 许可数不可超过最大可能许可数。                     |                                                                                                    |
|          | 2 我面顶应文件                                  | C SUND >                                                                                             |
| 1.<br>1. |                                           | 1000-000-000-000-000-000<br>(年秋日-16日 - 660-00<br>(月秋日-16日 - 660-00-00-00-00-00-00-00-00-00-00-00-00- |
|          | A4 [#8]#8. 25889#_+#8858927#.             |                                                                                                    |
|          | 进取完成文件:                                   | 3030                                                                                                 |
|          | 1 服装系统或更持要并可能导致计可紧张, 请在时行这些操作的运<br>能激励许可。 | 还许可,配置完单后重                                                                                           |
|          |                                           | 激活                                                                                                   |

4. 将激活请求文件拷贝至能上网的计算机上。

5.将上一步产生的激活请求文件发送到中望 公司的邮箱:support@zwsoft.com,我们会 尽快地返回相应的激活文件。

### 6. 或者自己进行操作:

 ① 点击"中望产品自助激活平台",将打开自助 平台网页。

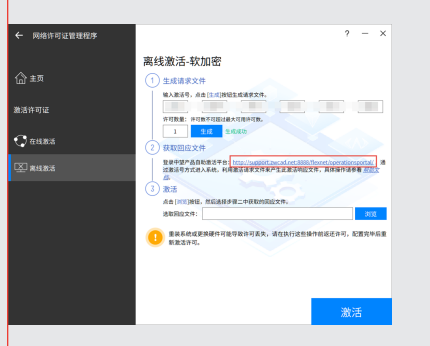

②选择"用激活号登陆",输入待激活的产品激活 号,选择使用语言,单击"登陆"按钮。

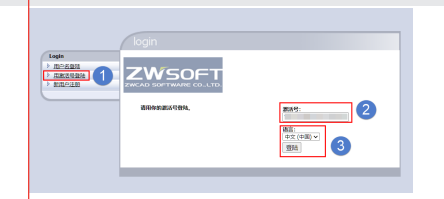

③ 点击"管理授权 (Manage Entitlement)",进入 管理授权页面。在管理授权页面中的操作与单机 版相同,步骤如上述1.2.2流程中说明。 ④ 将生成的激活文件拷贝到已安装中望产品的 计算机上,单击"浏览",找到文件,再点击"激活"。

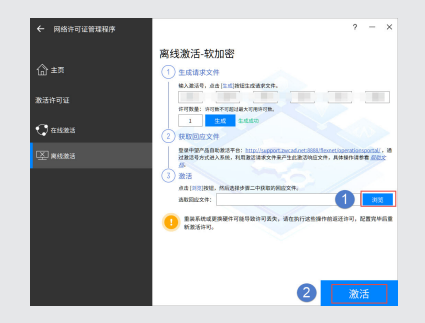

⑤ 成功注册将提示"您已成功激活"。

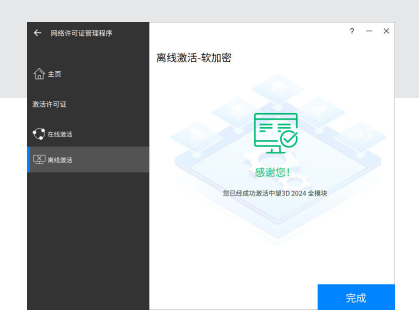

 如果注册失败, 请与中望公司support@zwsoft.com联系。

#### △应用许可,有两种情况:

1. 若是通过菜单启动的"许可证管理"程序,点 "确定"将提示用户重新启动中望3D的应用许可, 重启中望3D后将应用激活的许可。

2.若是在启动中望3D时直接选择"许可管理器">"下一步",选择"确定"后将直接启动应用 了激活的许可的中望3D。

#### 3.3 配置服务器

服务器激活后,还需要进行一定的配置,方能为 用户端使用。

#### 3.3.1 配置许可服务器 对许可服务器进行配置以便于监控和管理网络 许可证的分配。操作步骤:

1.执行"开始-所有程序-ZWSOFT网络许可证 管理程序",打开"网络许可证配置工具"对话框, 如下图所示:

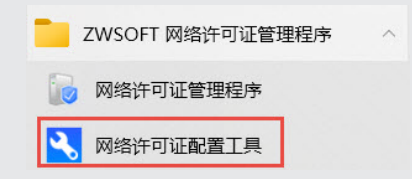

2.单击"Service/License File"选项卡,选 择"Configuration Using Services"选项, 并勾上"LMTOOLS ignores license file path environment variables"。

| LMTOOLS by Flexera<br>File Edit Mode Help<br>Service/License File System Settings   Utilities   S | kart/Skop/Reread   Server Status   Server Diags   Config               | <br>Services | Borrowin | ×<br>Ivi |
|---------------------------------------------------------------------------------------------------|------------------------------------------------------------------------|--------------|----------|----------|
| Server also Relief Server is on the Server                                                        | edigand. C Confluction using Learner File C Confluction using Services | nt variable  | 5        |          |
|                                                                                                   |                                                                        | _            |          |          |

3. 单击"Config Services"选项卡,在"Service Name"列表中,选择一个用来管理许可证的服务 器名称,如果列表中没有需要的服务器名,则需 要输入用来管理许可证的服务器名。

在"Path to the lmgrd.exe file" 框中,指定 Network License Manager (lmgrd.exe)的 路径;在"Path to the license file"框中,输入 许可证文件的路径;

在"Path to the debug log file"框中,输入要 创建的调试日志的路径。

系统默认选中这三个文件,或单击"Browse"指 定相关文件。

| Configure Sen  | rice           |                       |                |               | Same S            |          |
|----------------|----------------|-----------------------|----------------|---------------|-------------------|----------|
| Ser            | vice Name      | ZWSOFT Network Lice   | nse Manager    | •             | Remove 5          | iervice  |
| Path to the In | ngrd.exe file  | C:\Program Files\ZWS0 | DFT\ZWSOFT Net | vork I Browse |                   |          |
| Path to the    | e license file | C:\Program Files\ZWSC | DFT\ZWSOFT Net | work I Browse |                   |          |
| Path to the de | sbug log file  | C:\ProgramData\ZWSC   | DFT\ZWSOFT Net | vork I Browse | View Log          | Close Lo |
| <b>⊽</b> 3:    | et Server at P | owerlin 🔽 lise        | Services       | Elev Net 1    | inensing Senios D | at sales |

4. 如果要将 lmgrd.exe 作为服务来运行,请选择"Use Services";如果要在系统启动时自动 启动 lmgrd.exe,请选择"Start Server at Power Up"。

5. 配置完毕后,单击"Save Service",保存新的配置信息,然后单击"是"。设置完毕的结果如图所示:

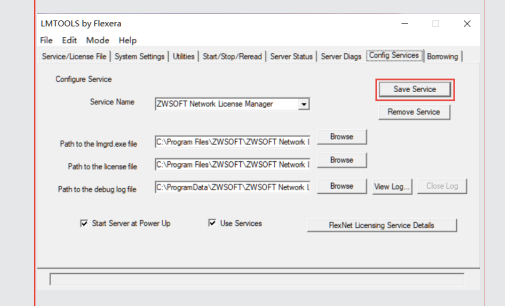

6. 单击"Start/Stop/Reread"选项卡,在"Start /Stop/Reread"选项卡中,单击"Start Server" 启动服务。

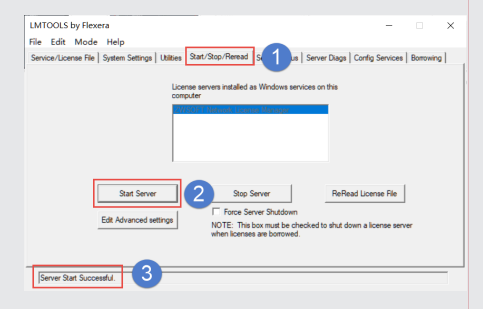

如果服务正在运行,单击"ReRead License File", 使用对许可证文件或选项文件所做的所有更改 来刷新配置服务;如果要停止服务,单击"Stop Server",注意返还服务器授权前,要先停止服务。 7. 单击"Server Status"选项卡,点击"Perform Status Enquiry"按钮,拉动下方滚动条,查 看是否出现"Total of....."语句,如果出现,则 配置正常。

| LMTOOLS by Flexera                                                                       | -               |           | $\times$ |
|------------------------------------------------------------------------------------------|-----------------|-----------|----------|
| ile Edit Mode Help                                                                       |                 |           |          |
| Service/License File   System Settings   Utilities   Start/Stop/Reread Server Status   S | Config Services | Borrowing |          |
| Helps to monitor the status of network licensing activities                              |                 |           |          |
| Individual Daemon                                                                        |                 |           |          |
| Perform Status Enquiry 2 Individual Feature                                              |                 |           |          |
| Server Name                                                                              |                 |           |          |
| Users of ZW3D_VOLUMILL_3X: (Total of 1 license issued; Total of use)                     | 0 licenses i    | in ^      |          |
| Users of ZW3D_WELDING: (Total of 1 license issued; Total of 0 1                          | icenses in us   | ie)       |          |
| Users of IW3D_IW30LD: (Total of 1 license issued; Total of 0 li                          | censes in use   |           |          |
|                                                                                          |                 | v         |          |
|                                                                                          |                 |           |          |
| Using License File: C:\Program Files\ZWSOFT\ZWSOFT Network License Manager\LicenseFile.  | c               |           |          |

#### 8. 关闭LMTOOLS.EXE。

#### 3.4 激活客户端

1. 执行以下任意一种操作:

 ① 启动中望3D,在开启的对话框中,选择"许可管 理器",然后单击"下一步",启动"许可证管理";
 ② 打开中望3D软件,执行菜单项"帮助"-"许可 管理器",启动"许可证管理"。

2. 在"许可证管理"页面单击"激活许可证"按钮。

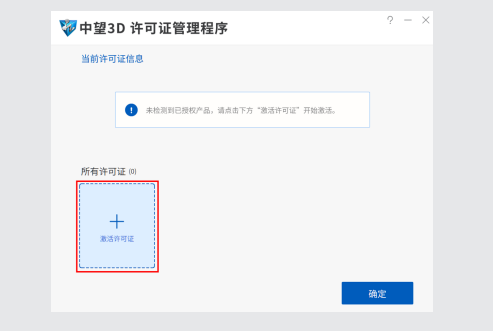

3.选择"浮动授权",输入"服务器名称/IP", 如192.168.8.201,和"端口"(注:端口可以不填, 使用默认。也可填入范围为27000-27009),点击 "查询"连接服务器。

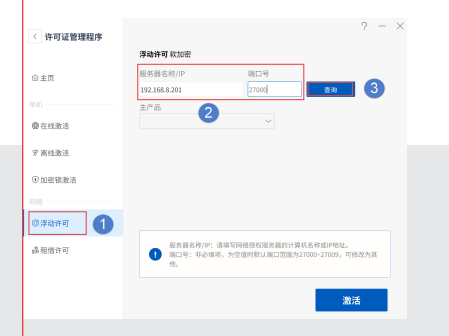

4. 若不存在许可服务器,将提示"查询失败";若存在许可服务器,将列出指定服务器上现有的可用许可,提供给用户进行选择所要获取许可的模块,如下图:

| &务器名称/IP      | 端口号   |    |
|---------------|-------|----|
| 192.168.8.201 | 27000 | 查询 |
| 主产品           |       |    |
| 由胡3D 2024 全模块 | ~     |    |

5. 最后,单击"激活",激活成功将提示"您已经成功激活",单击"完成"。

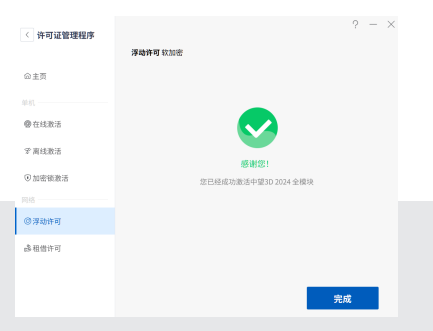

6. 回到 "中望3D 许可证管理程序"主页显示已激 活的授权产品信息。

| 🖗 中望3D 许可证管理程序                                                                                                    | ? - ×                                                                                                    |
|----------------------------------------------------------------------------------------------------|----------------------------------------------------------------------------------------------------|
| 当前许可证信息<br>产品:中望3D 2024 全根块<br>服务器: 27000@192.168.8.201                                                                                                    |                                                                                                    |
| 作可证号:<br>作可或型:序句<br>許可表本: 坎ロ市<br>许可就态:<br>所有许可证(1)                                                                                                    | 主規決: ZW3D_BASE_MODULES<br>其它規決: ZW3D_ZASE_MOLING<br>ZW3D_ZASE_UNENG<br>ZW3D_ZASE_UNENG<br>ZW3D_SASE_MELING |
| +<br>また活行可証<br>(注意) 2024 全地第<br>(注意) 2024 全地第<br>(注意) 2024<br>(注意) 2024<br>(注意) 202 |                                                                                                    |
|                                                                                                    | 确定                                                                                                    |

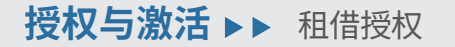

#### △应用许可,有两种情况:

•若是通过菜单启动的"许可证管理"程序,点 "确定"将提示用户重新启动中望3D的应用许可, 重启中望3D后将应用激活的许可。

•若是在启动中望3D时直接选择"许可管理器">"下一步",选择"确定"后将直接启动应用了激活的许可的中望3D。

#### 4.1 客户租借授权

从服务器上租借授权后,客户端使用时类似单机 版,不用连接服务器,同时服务器上授权在租借期 限内会相应减少,操作方法如下:

1. 打开许可证管理程序,点击"租借许可"按钮, 输入"服务器名称/IP"和端口号,然后"查询"。

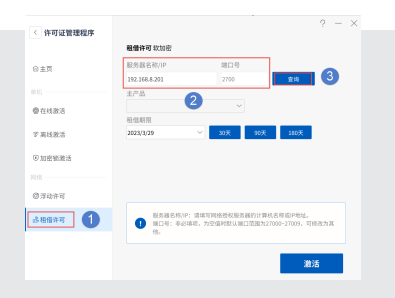

#### 2. 若提示查询成功,则可选择想要获取授权的产 品和租借期限,点击"激活"。

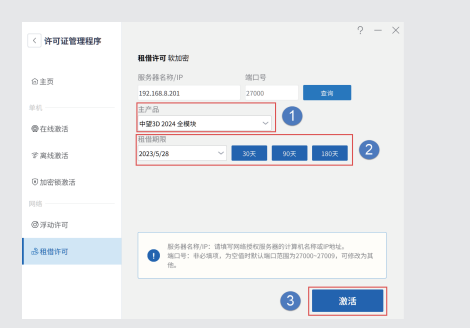

3. 完成租借会提示"您已经成功激活",单击"完成"。

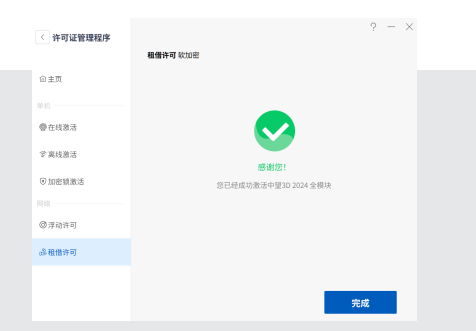

#### 4.回到"中望3D许可证管理程序"主页,显示已 激活的授权产品信息,开启中望3D即可使用。

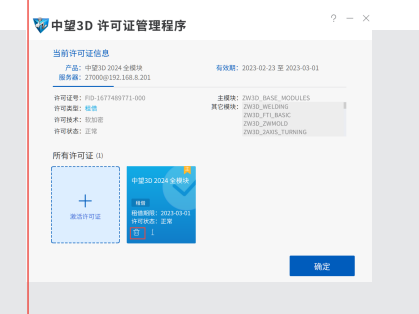

授权与激活 ▶▶ 租借授权返回 5.1客户端返还租借授权

若租借授权在租期到之前需要提前返回,请使用该步骤。 1.打开许可证管理程序,点击"返还"按钮。

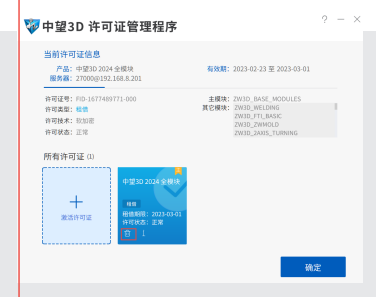

2.在"租借返还"页,输入"服务器名称/IP"与 "端口号(注:端口号可不填,按照默认端口)"并 点击"归还"。

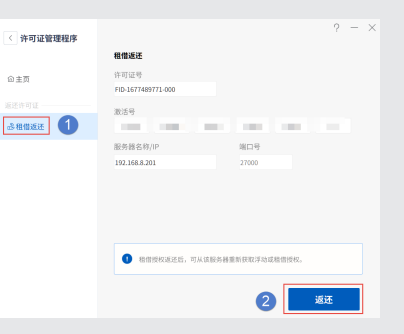

#### 3. 成功返还会提示"返还成功"。

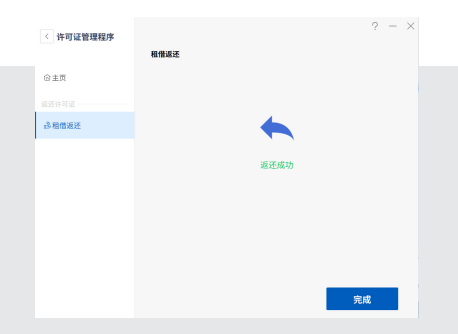

▶ 中望3D 2024 用户使用手册 / 22

# 升级与售后 ▶▶

#### • 产品升级

客户可自愿选择升级方案,中望公司不强迫用户升级;同年内跨版本升级只收取一次升级服务费。

#### •售后服务

用户在产品使用过程中遇到问题,可通过以下几种方式与中望公司联系,获取支持服务:

1. 微信公众号【中望软件技术】/ 中望官网 www.zwsoft.cn 提供7\*24H智能机器人问答、在线人工客服、产品教程与案例学习资源

2. 技术社区: forum.zwsoft.cn

3.400电话:4007-182-588

4. 服务邮箱: support@zwsoft.com

5. 专家服务: 专属技术服务团队

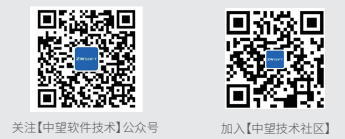